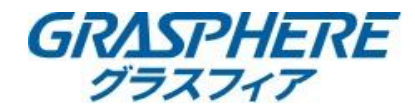

#### 注意:NAS録画を選択する場合は、IPカメラの内蔵ストレージ(SDカード)は利用できません。 内蔵ストレージは取り外す必要があります。

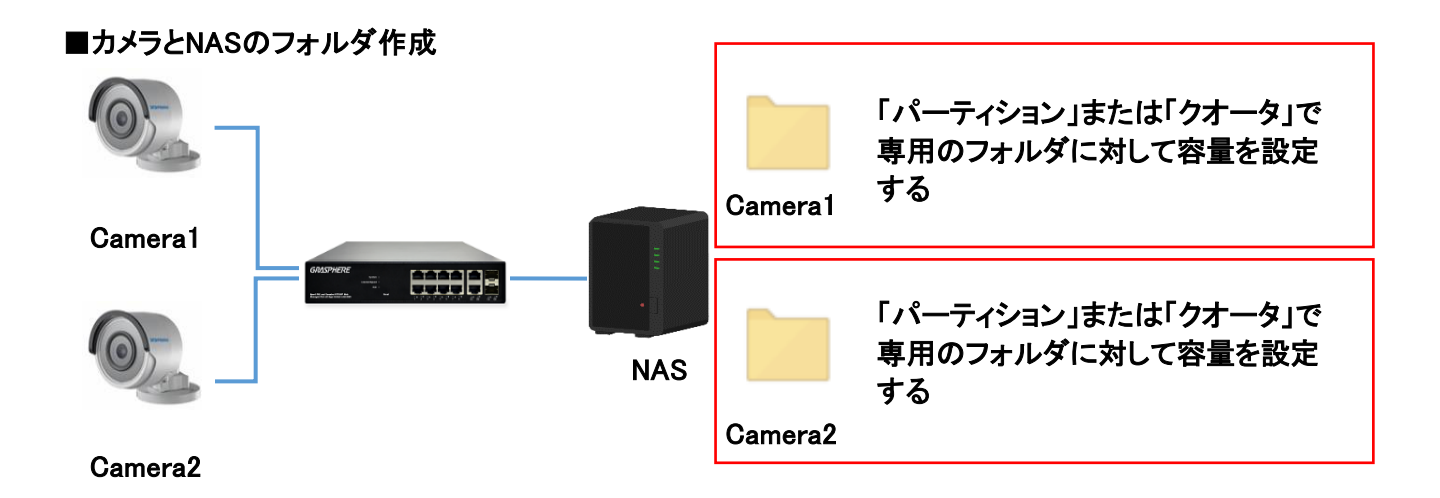

例としてNASに「Camera1」「Camera2」のフォルダを作成して「パーティション」または「クオータ」で上限を 【2TB】に設定しています。

カメラでフォーマットを実施後にフリースペースの容量が上限で設定された容量になってることを確認してください。

|              |                                                        | ライブビュー           | 再生              | 画像        | 環境設定   |     |       |        |
|--------------|--------------------------------------------------------|------------------|-----------------|-----------|--------|-----|-------|--------|
|              | Q ローカル                                                 | HDDマネジメント        | NetHDD          |           |        |     |       |        |
|              | <ul> <li>システム</li> <li>システム</li> <li>ネットワーク</li> </ul> | HDDマネジメン         | / <b>h</b>      |           |        |     |       | フォーマット |
| /            | 0. ビデオとオーディオ                                           | HDD No.          | 容量              | フリースペース   | ステータス  | タイプ | プロパティ | プロセス   |
|              | <b>50</b> 回應                                           | 9                | 1765.84GB       | 1747.00GB | 通常     | NAS | R/W   |        |
|              | 間 イベント                                                 |                  |                 |           |        |     |       |        |
|              | 国 ストレージ                                                |                  |                 |           |        |     |       |        |
|              | スケジュール設定                                               |                  |                 |           |        |     |       |        |
| O amore 1    | ストレージマネジメント                                            |                  |                 |           |        |     |       |        |
|              |                                                        |                  |                 |           |        |     |       |        |
|              |                                                        |                  |                 |           |        |     |       |        |
| • <b>•</b> • |                                                        |                  |                 |           |        |     |       |        |
|              |                                                        |                  |                 |           |        |     |       |        |
|              | -                                                      | ライブビュー           | 再生              | 面像        | 環境設定   |     |       |        |
| Camera2      |                                                        |                  |                 |           |        |     |       |        |
|              | 🖵 ローカル                                                 | HDDマネジメント        | NetHDD          |           |        |     |       |        |
| $\sim$       | 577L                                                   | uppertrainer. () |                 |           |        |     |       |        |
| $\sim$       | 🚱 ネットワーク                                               |                  |                 | 711-78-7  | 7=-07  | カイゴ | プロパティ | 70+27  |
| N            | 🔥 ビデオとオーディオ                                            |                  | 台里<br>1765.84GB | 1747.00GB | 通常     | NAS | R/W   | JUCX   |
|              | La 画像                                                  |                  |                 |           | ALC 11 |     |       |        |
|              | □ イベント                                                 |                  |                 |           |        |     |       |        |
|              | 🖺 ストレージ                                                |                  |                 |           |        |     |       |        |
|              | スケジュール設定                                               |                  |                 |           |        |     |       |        |
|              | ストレージマネジメント                                            |                  |                 |           |        |     |       |        |

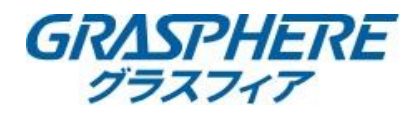

## ■カメラへNASの録画先を登録する

①[環境設定]-[ストレージ]-[ストレージマネージメント]-[NetHDD]を選択する

| 保現政止 🔨             |         |                  |         |      |         |     |    |
|--------------------|---------|------------------|---------|------|---------|-----|----|
|                    | ライブビュー  | 再生               | 画像      | 環境設定 |         |     |    |
| 🖵 ローカル             | HDDマネジメ | ント <u>NetHDD</u> | L       |      |         |     |    |
| 🖻 システム             | NetHDD  |                  |         |      |         |     |    |
| 🚱 ネットワーク           | н       | DD No.           | サーバアドレス |      | ファイルのバス | タイプ | 削除 |
| <b>♀</b> ビデオとオーディオ |         | 1                |         |      |         | NAS | ×  |
| □ 画像               |         | 2                |         |      |         | NAS | ×  |
| PTZ                |         | 3                |         |      |         | NAS | ×  |
| 貫 イベント             |         | 4                |         |      |         | NAS | ×  |
| 🖺 ストレージ            |         | 5                |         |      |         | NAS | ×  |
| スケジュール設定           |         | 6                |         |      |         | NAS | ×  |
| ストレージマネジメント        |         | 7                |         |      |         | NAS | ×  |
| Ko VCA             | -       | 8                |         |      |         | NAS | ×  |
| ▲ 温度測定             |         |                  |         |      |         |     |    |
|                    |         |                  |         |      |         |     |    |
|                    |         |                  |         |      |         |     |    |
|                    |         |                  |         |      |         |     |    |

②サーバアドレスにNASの[IPアドレス]を入力する

×

③[ファイルのパス]に格納するパスをフルパスでを入力する

④取り付けタイプを[SMB/CIFS]または[NFS]形式を選択する

#### 【SMB/CIFSを使用】

環境設定

SMB形式/CIFS形式のフォルダへアクセスするユーザ名とパスワードを入力する 例)NASでは「/mnt/data2/cam4」というフォルダを作成して録画データを格納

|                                                                                                    | ライブビュー    | 再生       | 画像              | 環境設定 |            |     |    |
|----------------------------------------------------------------------------------------------------|-----------|----------|-----------------|------|------------|-----|----|
| 🖵 ローカル                                                                                                    | HDDマネジメント | NetHDD   |                 |      |            |     |    |
|                                                                                                    | NetHDD    |          |                 |      |            |     |    |
| ビデオとオーディオ     ビデオとオーディオ     ビデオとオーディオ     ビデオとオーディオ     ビデオとオーディオ     ビデオとオーディオ     ビデオとオーディオ     ビデオとオーディオ     ロック     ロック     ロッ     ロッ     ロッ | HDD No    |          | サーバアドレス         |      | ファイルのパス    | タイプ | 削除 |
| □ 画像                                                                                                    | 1         |          | NASのIPを入力       |      | /cam04     | NAS | ×  |
| ゴイベント                                                                                                    | 取り付けタイプ   | SMB/CIFS | マレン ユーザー名 admin | パ    | スワード ••••• | テスト |    |
| 🖺 ストレージ                                                                                                    | 2         |          |                 |      |            | NAS | ×  |
| スケジュール設定                                                                                                    | 3         |          |                 |      |            | NAS | ×  |
| ストレージマネジメント                                                                                                    | 4         |          |                 |      |            | NAS | ×  |

## 【NFSを使用】

例)NASIこ「/mnt/data2/cam2」というフォルダを作成して録画データを格納

#### 環境設定 × 1

|               | ライブビュー 暮    | 再生 画像      | 環境設定             |          |    |
|---------------|-------------|------------|------------------|----------|----|
| <b>모</b> ローカル | HDDマネジメント N | etHDD      |                  |          |    |
| 🖻 システム        | NetHDD      |            |                  |          |    |
| 🚱 ネットワーク      | HDD No.     | サーバアドレス    | ファイルのパス          | タイプ      | 削除 |
| 😲 ビデオとオーディオ   | 1           | NASのIPを入力  | /mnt/data2/cam02 | NAS      | ×  |
| ■ 画像          | 取り付けタイプ N   | FS V ユーザー名 | パスワード            | <b>—</b> | スト |
| PTZ           |             |            |                  |          |    |
| 貫 イベント        | 2           |            |                  | NAS      | ×  |
| 日 ストレージ       | 3           |            |                  | NAS      | ×  |
| ー スケジュール設定    | 4           |            |                  | NAS      | ×  |
| ストレージマネジメント   | 5           |            |                  | NAS      | ×  |
|               | 6           |            |                  | NAS      | ×  |

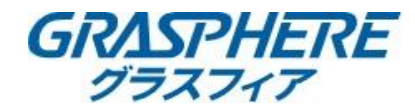

# ③画面右下に[テスト成功]と表示されたことを確認する【SMB/CIFSを使用】

|         | 再生         | 画像          | 環境設定  |      |     |    |   | 👤 admin | 👔 ヘルプ |
|---------|------------|-------------|-------|------|-----|----|---|---------|-------|
|         |            |             |       |      |     |    |   |         |       |
| マネジメント  | NetHDD     |             |       |      |     |    |   |         |       |
| NetHDD  |            |             |       |      |     |    |   |         |       |
| HDD No. |            | サーバアドレス     | ファイ   | ルのパス | タイプ | 削除 |   |         |       |
| 1       |            | NASのIP      | /ca   | m04  | NAS | ×  | 4 |         |       |
| 取り付けタイプ | SMB/CIFS 🗸 | ユーザー名 admin | パスワート |      | テスト |    |   |         |       |
| 2       |            |             |       |      | NAS | ×  |   |         |       |
| 3       |            |             |       |      | NAS | ×  |   |         |       |
| 4       |            |             |       |      | NAS | ×  |   |         |       |
| 5       |            |             |       |      | NAS | ×  |   |         |       |
| 6       |            |             |       |      | NAS | ×  |   |         |       |
| 7       |            |             |       |      | NAS | ×  |   |         |       |
| 8       |            |             |       |      | NAS | ×  |   |         |       |
|         |            |             |       |      |     |    |   |         |       |
|         |            |             |       |      |     |    |   |         |       |

※「SMB/CIFS形式」でテストが失敗する時にはNASの「IPアドレス」「ファイルのパス」 取り付けタイプの「ユーザ名」と「パスワード」が正しいことを確認する。

# 【NFSを使用】

| 一 西生         | 環境設定             |                 | 👤 admin 🕧 ヘルプ 🕒 ログアゲ                                    |
|--------------|------------------|-----------------|---------------------------------------------------------|
| NetHDD       |                  |                 |                                                         |
|              |                  |                 |                                                         |
| サーバアドレス      | ファイルのバス          | タイプ 刑除          |                                                         |
| NASのIP       | /mnt/data2/cam02 | NAS 🗙           |                                                         |
| NFS V ユーザー名  | パスワード            | テスト             |                                                         |
|              |                  | NAS 🗙           |                                                         |
|              |                  | NAS X           |                                                         |
|              |                  | NAS 🗙           |                                                         |
|              |                  | NAS X           |                                                         |
|              |                  | NAS X           |                                                         |
|              |                  | NAS X           |                                                         |
|              |                  | NAS X           |                                                         |
|              |                  |                 |                                                         |
|              |                  |                 |                                                         |
|              |                  |                 |                                                         |
| <del>7</del> |                  |                 |                                                         |
|              |                  |                 |                                                         |
|              |                  |                 | E>F                                                     |
|              |                  |                 | 7.X http://www.com/com/com/com/com/com/com/com/com/com/ |
| <del>,</del> | マトが失敗す           | ・ストが失敗する時には「サーノ | ・ストが失敗する時には「サーバーアドレス」「                                  |

※「NFSを使用する」でテストが失敗する時には「サーバーアドレス」「ファイルのパス」が 正しいことを確認する。

# ④[HDDマネジメント]-[HDD番号]にチェックを入れて[フォーマット]をクリック

| IDD 국 | ネジメント         | NetHDD  |         |         |     |       |  |
|-------|---------------|---------|---------|---------|-----|-------|--|
| HC    | <u>フォーマット</u> |         |         |         |     |       |  |
| ✓     | HDD No.       | 容量      | フリースペース | ステータス   | タイプ | プロパティ |  |
| <     | 9             | 40.00GB | 0.00GB  | 未フォーマット | NAS | R/W   |  |
|       |               |         |         |         |     |       |  |
|       |               |         |         |         |     |       |  |
|       |               |         |         |         |     |       |  |

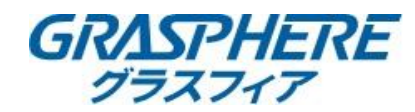

#### ⑤ステータスが正常になったことを確認して録画スケジュールを設定する ◎ 環境設定 × ♪

|                                          | ライブビュー | 再生       | 画像           | 環境設定  |     |       |        |
|------------------------------------------|--------|----------|--------------|-------|-----|-------|--------|
| <b>只</b> ローカル                            | HDDマネジ | NetHE    | D            |       |     |       |        |
| <ul> <li>システム</li> <li>ネットワーク</li> </ul> |        | マネジメント   |              |       |     |       | フォーマット |
| <ul> <li>● ビデオとオーディオ</li> </ul>          | П      | DD No. 容 | 量 フリースペース    | ステータス | タイプ | プロパティ | プロセス   |
| 画像                                       |        | 9 40.0   | 00GB 37.75GB | 通常    | NAS | R/W   |        |
| 貫 イベント                                   |        |          |              |       |     |       |        |
| 🖺 ストレージ                                  |        |          |              |       |     |       |        |
| スケジュール設定                                 |        |          |              |       |     |       |        |
| <u>ͻͰレージマネジメン</u> ト                      |        |          |              |       |     |       |        |